# MVS和OS/390配置示例

# 目录

简介 先决条件 要求 使用的组件 规则 登录MVS 确定TCP/IP是否正在运行 选项1 — 使用显示活动(DA)命令 选项2 — 从TSO控制台查看命令条目 编辑和浏览TCP/IP配置文件 确定CHPID是否在线 确定路径是否在线 确定设备是否在线 在线或离线更改CHPID 在线或离线改变路径 在线或离线改变设备 检查CIP的状态 相关信息

# <u>简介</u>

本文档提供多虚拟存储(MVS)和OS/390配置的指导。

## <u>先决条件</u>

#### <u>要求</u>

本文档没有任何特定的前提条件。

#### <u>使用的组件</u>

本文档不限于特定的软件和硬件版本。

本文档中的信息都是基于特定实验室环境中的设备编写的。本文档中使用的所有设备最初均采用原 始(默认)配置。如果您使用的是真实网络,请确保您已经了解所有命令的潜在影响。

#### <u>规则</u>

有关文档规则的详细信息,请参阅 Cisco 技术提示规则。

## <u>登录MVS</u>

要登录MVS,请执行以下步骤:

在大多数情况下,初始登录提示类似于以下内容:

IKJ56700A ENTER USERID - CEMVS1

1. 当您看到提示时,输入您正在为此会话使用的用户ID。

2. 仅输入密码,当您看到"时间共享选项扩展(TSO/E)"登录面板时,按**"返回"**:

Enter LOGON parameters below:

|    | Userid ===> <b>CEMVS1</b>                                                                            |
|----|----------------------------------------------------------------------------------------------------|
|    | Password ===>                                                                                        |
|    | Procedure ===> IKJACCNT                                                                              |
|    | Acct Nmbr ===>                                                                                       |
|    | Size ===> 4096                                                                                       |
|    | Perform ===>                                                                                         |
|    | Command ===>                                                                                         |
|    | Enter an 'S' before each option desired below:<br>-Nomail -Nonotice -Reconnect -OIDcard              |
|    | PF1/PF13 ==> Help PF3/PF15 ==> Logoff PA1 ==> Attention PA2 ==> Reshow                               |
| 3. | 在任何条目字段中输入问号(?)以请求上下文相关帮助。<br>选择一个选项.要进行选择,请在命令提示符后键入面板的参考标签("选择选项===>"),然<br>后按 <b>Return</b> 。<br> |
|    |                                                                                                    |

BIG COMPANY INC. INFORMATION SERVICES

|    | PDF Functions |    | Local Functions     | - E: | nd User Functions - |
|----|---------------|----|---------------------|------|---------------------|
| 0  | Parms         | L0 | SMP/E               | U0   | Info Center         |
| 1  | Browse        | L1 | IPCS                | U1   | NetView Inst. Facl. |
| 2  | Edit          | L2 | SDSF                |      |                     |
| 3  | Utilities     | L3 | ISMF                |      |                     |
| 4  | Foreground    | L4 | Info Center (Admin) |      |                     |
| 5  | Batch         | L5 | Hardware Definition |      |                     |
| 6  | Command       | L6 | APPC/MVS Admin      |      |                     |
| 7  | Dialog Test   | L7 | TPNS                |      |                     |
| 8  | LM Utilities  |    |                     |      |                     |
| 10 | SCLM          |    |                     |      |                     |
| ~  | ~1            |    |                     |      |                     |

C Changes

Select Option ===>

| F1=HELP | F2=SPLIT | F3=END  | F4=RETURN | F5=RFIND  | F6=RCHANGE |
|---------|----------|---------|-----------|-----------|------------|
| F7=UP   | F8=DOWN  | F9=SWAP | F10=LEFT  | F11=RIGHT |            |

**注:本**文档中的说明基于第一个面板,该面板是大多数实施中显示的面板。此面板和其余 TSO面板可能相差很大。但是,它们因不同商店而异。如果在"登录到MVS"步骤3中显示的面 板中未找到与PDF函数下列出的选项类似的选项,请在面板上查找名为<u>PDF</u>或<u>ISPF</u>的选项,然 后进行选择。**注:**如果面板上未显示"登录到MVS"步骤3中显示的"程序功能(PF)"键选择,请在 命令行键入PFSHOW ON,然后按Return键打开。要在您进入其他面板后返回到第一个面板 ,请按F3或与"结束"对应的PF键。 每次按End PF键时,都会向后移动一个面板。

### 确定TCP/IP是否正在运行

按照以下步骤确定TCP/IP是否正在运行。

 从第一个面板中,选择SDSF选项以访问"系统显示和搜索工具"(SDSF)面板。在本例中,选择 L2。注意:如果您的商店不使用SDSF,则可能有一个用于交互式操作员设施(IOF)的选项。 IOF实施类似于SDSF。

|                        |                     | BIG                 | COMPAN                  | IY INC.        | INFORMATION S         | ERVICES           |            |                   |
|------------------------|---------------------|---------------------|-------------------------|----------------|-----------------------|-------------------|------------|-------------------|
| Sel                    | ect Optior          | n ===> <b>L2</b>    |                         |                |                       |                   |            |                   |
|                        | PDF Funct           | cions               |                         | Local          | Functions             | - I               | Ind Use    | r Functions -     |
| 0                      | Parms               |                     | LO                      | SMP/E          |                       | U0                | Info (     | Center            |
| 1                      | Browse              |                     | L1                      | IPCS           |                       | U1                | NetVi      | ew Inst. Facl.    |
| 2                      | Edit                |                     | L2                      | SDSF           |                       |                   |            |                   |
| 3                      | Utilities           | 3                   | L3                      | ISMF           |                       |                   |            |                   |
| 4                      | Foregrour           | ıd                  | L4                      | Info C         | Center (Admin)        |                   |            |                   |
| 5                      | Batch               |                     | L5                      | Hardwa         | re Definition         |                   |            |                   |
| 6                      | Command             |                     | L6                      | APPC/M         | IVS Admin             |                   |            |                   |
| 7                      | Dialog Te           | est                 | L7                      | TPNS           |                       |                   |            |                   |
| 8                      | LM Utilit           | cies                |                         |                |                       |                   |            |                   |
| 10                     | SCLM                |                     |                         |                |                       |                   |            |                   |
| С                      | Changes             |                     |                         |                |                       |                   |            |                   |
| Т                      | Tutorial            |                     |                         |                |                       |                   |            |                   |
| F1<br>F7               | =HELP<br>=UP        | F2=SPLIT<br>F8=DOWN | F3=E<br>F9=S            | ND<br>WAP      | F4=RETURN<br>F10=LEFT | F5=RF1<br>F11=RI0 | IND<br>GHT | F6=RCHANGE        |
| SDS<br><br>V1R3<br>COM | 5 <b>F菜单面</b> 林<br> | 仮是您看到的<br>          | り下一个<br><sub>SDSF</sub> | <b>屏幕。</b><br> | OPTION MENU           |                   | SCR        | <br>DLL ===> PAGE |

Type an option or command and press Enter.

| LOG      | - Display the system log                                    |
|----------|-------------------------------------------------------------|
| DA       | - Display active users of the system                        |
| I        | - Display jobs in the JES2 input queue                      |
| 0        | - Display jobs in the JES2 output queue                     |
| Н        | - Display jobs in the JES2 held output queue                |
| ST       | - Display status of jobs in the JES2 queues                 |
| PR       | - Display JES2 printers on this system                      |
| INIT     | - Display JES2 initiators on this system                    |
|          |                                                             |
| TUTOR    | - Short course on SDSF (ISPF only)                          |
| END      | - Exit SDSF                                                 |
|          |                                                             |
| Licensed | d Materials - Property of IBM                               |
|          |                                                             |
|          | (C) Comminished TDM Comment 1001 1000 All minished measured |

5665-488 (C) Copyright IBM Corp. 1981, 1992. All rights reserved. US Government Users Restricted Rights - Use, duplication or disclosure restricted by GSA ADP Schedule Contract with IBM Corp.

| F1=HELP | F2=SPLIT | F3=END  | F4=RETURN | F5=IFIND  | F6=FIND '-   |
|---------|----------|---------|-----------|-----------|--------------|
| F7=UP   | F8=DOWN  | F9=SWAP | F10=LEFT  | F11=RIGHT | F12=RETRIEVE |
|         |          |         |           |           |              |

2. 选择以下选项之一以确定TCP/IP是否正在运行:<u>选项1 — 使用显示活动(DA)命令选项2 — 从</u> TSO控制台查看命令条目

#### 选项1 — 使用显示活动(DA)命令

您可以显示活动的TCP/IP进程,以确定TCP/IP是否正在运行。执行下列步骤:

- 1. 选择**DA**以显示系统的活动用户。
- 2. 显示DA面板时,在命令输入行输入前缀tcpip\*。这会过滤列表,以便列表仅显示TCP/IP进程。 如果运行多个TCP/IP堆栈,则会列出多个条目。如果未显示任何条目,这可能表示TCP/IP未 运行。对TCP协议栈的命名约定没有限制,因此它可以以其他名称运行。

| SDSF DA CPAC | PAGING             | 1 SIO     | 19 (     | CPU 96%   |    |     | LII  | JE 1- | -1 (1) | )         |      |
|--------------|--------------------|-----------|----------|-----------|----|-----|------|-------|--------|-----------|------|
| COMMAND INP  | נ <b>ק</b> <=== דע | refix tcp | ip*      |           |    |     |      |       | SCI    | ROLL ===> | PAGE |
| NP JOBNAME   | STEPNAME           | PROCSTEP  | JOBID    | OWNER     | С  | POS | DP   | PGN   | REAL   | PAGING    | SIO  |
| TCPIP        | TCPIP              | TCPIP     | STC05793 | 3 +++++++ |    | NS  | 71   | 5     | 483    | 0.00      | 0.00 |
| F1=HELP      | F2=SPLI            | IT F3     | =END     | F4=RETU   | RN | I   | 75=1 | IFINI | )      | F6=FIND   | ' _  |
| F7=UP        | F8=DOWN            | N F9      | =SWAP    | F10=LEFT  |    | F   | 11=F | RIGHT | Г I    | F12=RETRI | EVE  |
|              |                    |           |          |           |    |     |      |       |        |           |      |

#### <u>选项2 — 从TSO控制台查看命令条目</u>

\_\_\_\_\_

您可以查看TSO控制台的命令输出,以确定TCP/IP是否正在运行。执行下列步骤:

1. 选择Log以查看系统日志(系统日志)文件。屏幕上将显示如下所示的屏幕:

\_\_\_\_

| (  | COMMAND  | INPUT | ===>     |              |            |            | S                 | CROLL ===>          | PAGE    |
|----|----------|-------|----------|--------------|------------|------------|-------------------|---------------------|---------|
| Ν  | 0000000  | CPAC  | 94342    | 12:59:21.24  | STC05835   | 00000010   | ITP050I 1         | NO NETWORK          | S INIT  |
| Ν  | 4000000  | CPAC  | 94342    | 12:59:22.67  |            | 00000001   | IST530I           | AM GBIND            | PEND    |
| Ν  | 4000000  | CPAC  | 94342    | 12:59:22.69  |            | 00000001   | IST1051I          | EVENT CO            | DE = 0  |
| Ν  | 400000   | CPAC  | 94342    | 12:59:22.71  |            | 00000010   | IST1062I          | EVENT ID            | 0 = 000 |
| Ν  | 400000   | CPAC  | 94342    | 12:59:22.76  |            | 00000001   | IST314I           | END                 |         |
| N  | 20000000 | CPAC  | 94342    | 12:59:52.97  | TSU05843   | 00000210   | F TCPIP,          | DFLTAPPL,T          | SO      |
| Ν  | 4040000  | CPAC  | 94342    | 12:59:53.35  | STC05793   | 0000010    | MVPMVP07          | 9I MVP Def          | ault A  |
| Ν  | 400000   | CPAC  | 94342    | 13:00:20.47  | STC05849   | 0000010    | ERB101I S         | ZZ : REPOR          | T AVAI  |
| Ν  | 4040000  | CPAC  | 94342    | 13:01:01.11  |            | 0000010    | CSV210I           | LIBRARY LO          | OKASID  |
| Ν  | 0200000  | CPAC  | 94342    | 13:01:35.64  | TSU05843   | 0000010    | \$HASP150         | MILROY2             | OUTGRP  |
| Ν  | 0200000  | CPAC  | 94342    | 13:01:50.54  |            | 0000010    | \$HASP160         | PRT1                | INACTI  |
| Ν  | 400000   | CPAC  | 94342    | 13:02:25.26  |            | 0000001    | IST530I           | AM GBIND            | PEND    |
| Ν  | 400000   | CPAC  | 94342    | 13:02:25.36  |            | 0000001    | IST1051I          | EVENT CO            | DE = 0  |
| Ν  | 4000000  | CPAC  | 94342    | 13:02:27.49  |            | 0000010    | IST1062I          | EVENT ID            | = 000   |
| Ν  | 4000000  | CPAC  | 94342    | 13:02:27.53  |            | 0000001    | IST314I           | END                 |         |
| Ν  | 4000000  | CPAC  | 94342    | 13:03:01.88  |            | 0000001    | IST590I           | CONNECTIN           | ESTA    |
| Ν  | 0000000  | CPAC  | 94342    | 13:03:12.44  | TSU05843   | 00000210   | IEA630I           | OPERATOR            | MILROY  |
| NC | 20000000 | CPAC  | 94342    | 13:03:15.24  | MILROY2    | 00000210   | F Τ,Q             |                     |         |
| NF | R0000000 | CPAC  | 94342    | 13:03:16.04  | TSU05843   | 0000010    | IEE345I 1         | MODIFY A            | UTHORI  |
| Ν  | 4000000  | CPAC  | 94342    | 13:03:28.44  |            | 0000010    | IST380I           | ERROR FOR           | ID =    |
| 01 | L00000 C | PAC   | 00.18.50 | ) STC05659 @ | 05 ITP9041 | E ITPECHO: | ENTER NEW         | W PARMS, '          | U' OR   |
| 80 | 000000 C | PAC   | 19.56.40 | ) *(         | 04 DSI8032 | A CNM01    | REPLY IN          | VALID. REP          | LY WIT  |
| *; | ******   | ***** | ******** | ******* BOT  | FOM OF DAT | ra ******  | * * * * * * * * * | * * * * * * * * * * | *****   |
|    | F1=HELP  |       | F2=SPLIT | F3=END       | F4=RI      | ETURN F    | 5=IFIND           | F6=FIND             | '-      |
|    | F7=UP    |       | F8=DOWN  | F9=SWAP      | F10=LH     | EFT F1     | 1=RIGHT           | F12=RETR            | IEVE    |
|    |          |       |          |              |            |            |                   |                     |         |

- 2. 要查看系统消息,请按F11或PF键"右"。系统日志会保留所有系统消息和命令输出的记录,这些消息和命令输出将进入操作员控制台。如果您没有看到数据的\*\*\*\*\*,在Command Input(命令输入)提示符下键入M,然后按PF键"Down(本例中为F8)。
- 完成后,在Command Input(命令输入)提示符下发出命令/DA,L。必须包含前正斜杠标记[/]。
   此命令显示MVS系统上运行的所有作业。
- 系统日志屏幕不会自动更新;按PF键"关闭"(本例中为F8),直到您看到显示命令的输出。输出 类似于此:

```
SDSF SYSLOG 5636.109 CPAC DATE 12/08/94 LINE 1,240 COLUMNS 1 80
COMMAND INPUT ===>
                                              SCROLL ===> PAGE
0210 D A.L
0010 IEE114I 13.04.13 94.342 ACTIVITY 884
0010 JOBS M/S TS USERS SYSAS INITS ACTIVE/MAX VTAM
                                                   OAS
0010 00001 00016 00012
                        00018 00009 00012/00025
                                                   00000
         LLA
0010 LLA
                LLA
                       NSW S CNMNET CNMNET NET
                                                 NSW S
                 VLF NSW S CNMPROC CNMPROC NETVIEW NSW S
          VLF
0010
   VLF
   CNMPSSI CNMPSSI NETVIEW NSW S APPC APPC
0010
                                           APPC
                                                  NSW
                                                      S
                 ASCH NSW S JES2
0010
    ASCH
           ASCH
                                    JES2
                                           IEFPROC NSW
                                                      S
0010
    TSO
          TSO
                 STEP1 OWT S TPNSECHO TPNSECHO ITPECHO OWT
                                                      S
0010
    TPNSECHS TPNSECHS ITPECHO OWT S TCPIP TCPIP NSW S
0010 FTPSERVE FTPSERVE FTPSERVE NSW S TPNS2 T
                                          GO
                                                 IN
                                                     S
   RMF RMF IEFPROC NSW S RMFGAT RMFGAT IEFPROC NSW S
0010
0010
    ACCEPT S1
                      IN J
0010 CISCO02 OWT
               LARRYP OWT LEP01 OWT
                                        DSHIM
                                               OWT
                            GLENN OWT
0010 VRAWAT OWT
                CISCO03 OWT
                                         CISCO06 OWT
              MURRAY1 OWT CEMVS1 OWT
0010 MILROY2 OWT
                                         MURRAY2 OWT
F1=HELP
          F2=SPLIT
                   F3=END F4=RETURN F5=IFIND
                                                F6=FIND '-
 F7=UP
         F8=DOWN
                   F9=SWAP
                            F10=LEFT F11=RIGHT F12=RETRIEVE
```

您可以看到TCP/IP正在此计算机上运行。使用此方法获取系统信息类似于在系统控制台上。但

是,使用此方法命令之前必须有正斜杠(/),以便将它们反映到系统中。此外,屏幕不会使用此 方法自动更新。

## 编辑和浏览TCP/IP配置文件

要编辑TCP/IP配置文件,您必须知道以下信息:

- •TCP/IP配置文件的数据集名称是什么?
- TCP/IP配置文件数据集是否已编录?否则,它所在的直接访问存储设备(DASD)的卷序列号 (VOLSER)是什么?
- 您是否有权修改TCP/IP配置文件?

根据这些知识,您可以继续执行以下说明:

1. 选择选**项3**以移至"实用程序"面板,然后选择选**项4**以移至"数据集列表实用程序"面板。该面板 类似如下: \_\_\_\_\_ ----- DATA SET LIST UTILITY ------OPTION ===> blank – Display data set list \* P - Print data set list - Display VTOC information only PV - Print VTOC information only Enter one or both of the parameters below: DSNAME LEVEL ===> VOLUME ===> INITIAL DISPLAY VIEW ===> VOLUME (VOLUME, SPACE, ATTRIB, TOTAL) CONFIRM DELETE REQUEST ===> YES (YES or NO) \* The following line commands will be available when the list is displayed: B - Browse data setC - Catalog data setF - Free unused spaceE - Edit data setU - Uncatalog data set= - Repeat last command D - Delete data set P - Print data set R - Rename data set X - Print index listing I - Data set information M - Display member list S - Information (short) Z - Compress data set TSO cmd, CLIST or REXX exec F1=HELP F2=SPLIT F4=RETURN F5=IFIND F3=END F6=FIND '-F7=UP F8=DOWN F9=SWAP F10=LEFT F11=RIGHT F12=RETRIEVE \_\_\_\_\_

为TCP/IP配置文件指定的数据集名称由以句点(.)分隔的数据集名称限定符组成。 将第一个限 定符视为目录,将最后一个限定符视为该目录中文件的名称。在"DSName Level"提示符下输 入限定符时,将显示以该限定符开头的所有数据集。因此,如果键入整个数据集名称,则只显 示一个文件。

# 在DSName Level提示后输入数据集名称限定符。如果仅输入"TCPIP"(最高级别限定符),则输出如下所示:

| DSLIST - :<br>COMMAND = | DATA SETS<br>==> | BEGINNING   | WITH   | TCPIP | <br> | <br>CHAI | rs<br>s | 'PROFILI<br>CROLL =: | ===> PA | JND<br>AGE |
|-------------------------|------------------|-------------|--------|-------|------|----------|---------|----------------------|---------|------------|
| COMMAND                 | NAME             |             |        |       |      | MESSAC   | ΞE      |                      | VOLU    | JME        |
|                         | rcpip.v2r        | 2M1.PROFILE | E.TCPE | ERROR | <br> | <br>     |         |                      | CSCI    | ICP        |

| E       | TCPIP.V2R2M1.PROP | FILE.TCPIP   |           |           | CSCCAT       |
|---------|-------------------|--------------|-----------|-----------|--------------|
|         | TCPIP.V2R2M1.SEZA | ACMAC        |           |           | CSRES1       |
|         | TCPIP.V2R2M1.SEZA | ACMTX        |           |           | CSRES1       |
|         | TCPIP.V2R2M1.SEZA | ADBRM        |           |           | CSRES1       |
|         | TCPIP.V2R2M1.SEZA | ADPIL        |           |           | CSRES1       |
|         | TCPIP.V2R2M1.SEZA | ADSIL        |           |           | CSRES1       |
|         | TCPIP.V2R2M1.SEZA | ADSIM        |           |           | CSRES1       |
|         | TCPIP.V2R2M1.SEZA | ADSIP        |           |           | CSRES1       |
|         | TCPIP.V2R2M1.TELM | NETSE.TCPXLE | BIN       |           | CSCCAT       |
|         |                   |              |           |           |              |
| F1=HELP | F2=SPLIT          | F3=END       | F4=RETURN | F5=RFIND  | F6=RCHANGE   |
| F7=IIP  | F8=DOWN           | F9=SWAP      | F10=LEFT  | F11=RTGHT | F12=RETRIEVE |

**注意:**显示的是以高级限定符"TCPIP"开头的所有数据集名称的列表。 要查看特定TCP/IP配置 文件,请在此屏幕的字段中**放置B**或E以选择该配置文件。如果输入B**,则**可以浏览TCP/IP配置 文件,但无法进行任何更改。如果输入E,则可以编辑TCP/IP配置文件,前提是您有权进行编 辑。按与"Exit"对应的PF键时,会保存对TCP/IP配置文件所做的任何更改。如果您意外地进行 了不想保存的更改,请在命令提示符**后**键入cancel。

## <u>确定CHPID是否在线</u>

按照以下步骤确定通道路径标识符(CHPID)是否在线。

1. 从系统控**制台发出命令D M=DEV(***XXX***)**(*XXX*是要检查的设备编号)。输出类似于此:

```
0210 D M=DEV(580)
```

 0010
 IEE174I
 12.48.28
 DISPLAY M
 813

 0010
 DEVICE
 580
 STATUS=ONLINE

 0010
 CHP
 05
 15
 25
 35

 0010
 PATH ONLINE
 Y
 Y
 Y

 0010
 CHP PHYSICALLY ONLINE Y
 Y
 Y
 Y

 0010
 PATH OPERATIONAL
 N
 Y
 N

2. 查找相关的CHPID编号,然后查找行CHP Physically Online。CHP Phyrically online示 CHPID是在线还是离线。请注意本例中的"Y"。

## 确定路径是否在线

要确定特定设备的路径是否在线,请执行以下步骤:

1. 从系统控**制台发出命令D M=DEV(XXX)**(XXX 是要检查的设备编号)。输出类似于此:

```
      0210
      D M=DEV(580)

      0010
      IEE174I 12.48.28 DISPLAY M 813

      0010
      DEVICE 580 STATUS=ONLINE

      0010
      CHP
      05
      15
      25
      35

      0010
      PATH ONLINE
      Y
      Y
      Y
      Y

      0010
      CHP PHYSICALLY ONLINE
      Y
      Y
      Y
      Y

      0010
      PATH OPERATIONAL
      N
      Y
      N
      N
```

2. 查找相关的CHPID编号,然后查找行Path Online。Path Online显示路径是联机还是脱机。请注意本*例*中的Y。

## 确定设备是否在线

要确定设备是否在线,请从系统控**制台发出命***令***D U,,**XXX,2。(*XXX* 是指两台工作站通用链路访 问[CLAW]设备中的第一台。) 0210 **D U,,,580,2** 0010 IEE450I 12.50.16 UNIT STATUS 817 0010 UNIT TYPE STATUS VOLSER VOLSTATE UNIT TYPE STATUS VOLSER VOLSTATE 0010 580 CTC **O** 581 CTC **O** 

"状态"(Status)字段下列出的输出是以下项之一:

| 输出        | 定义                               |
|-----------|----------------------------------|
| 0         | 在线                               |
| 离线        | 离线                               |
| А         | 已分配(分配给系统应用,如TCP/IP)             |
| A-<br>BSY | 已分配忙(分配给TCP/IP等系统应用程序并且正在<br>使用) |

## <u>在线或离线更改CHPID</u>

要在线更改CHPID,请从系统控制台**发出命***令CF* **CHP(XX),**ONLINE。(*XX*是要在线变化的 CHPID。) 等待此命令的输出,确保其成功完成。

要使CHPID脱机更改,请以相同方**式发出命令CF CHP(XX)、**OFFLINE。

## 在线或离线改变路径

要更改在线设备的路径,请从系统控制台发出V PATH(*XXX-YYY,ZZ*),ONLINE命令。(*XXX* 是两个 CLAW设备中的第一个,*YYY* 是第二个CLAW设备,*ZZ* 是要在线变化的路径。) 等待此命令的输出 ,确保其成功完成。

要更改设备脱机路径,请以相同方**式发出命令V PATH(XXX-YYY , ZZ**),OFFLINE。

## 在线或离线改变设备

要在线更改设备,请从系统控制台**发出命令V XXX-YYY,ONLINE**。(*XXX* 是两个CLAW设备中的第 一个,*YYY*是CLAW设备中的第二个。) 等待此命令的输出,确保其成功完成。

要使设备脱机,请以相同方**式发出命令V XXX-YYY,OFFLINE**。

# <u>检查CIP的状态</u>

按照以下步骤检查通道接口处理器(CIP)的状态。

1. 从第一个面板中,选择将您带到命令面板的选项(6,在本示例中)。

CISCO SYSTEMS INC. INFORMATION SERVICES

Select Option ===> 6

| PDF Func                                                                                                    | tions                                                                                           | Local                                                                                                    |                                                                                                    |                                                                   |                                                |
|----------------------------------------------------------------------------------------------------|-------------------------------------------------------------------------------------------------|----------------------------------------------------------------------------------------------------|----------------------------------------------------------------------------------------------------|-------------------------------------------------------------------|------------------------------------------------|
| 0 Parms<br>1 Browse<br>2 Edit<br>3 Utilities<br>4 Foregroun<br>5 Batch<br>6 Command<br>7 Dialog Te<br>8 LM Utili<br>10 SCLM<br>C Changes<br>T Tutorial        | s<br>nd<br>est<br>ties                                                                          | L0 SMP/E<br>L1 IPCS<br>L2 SDSF<br>L3 ISMF<br>L4 Info 0<br>L5 Hardwa<br>L6 APPC/1<br>L7 TPNS                                                 | Center (Admin)<br>are Definitior<br>MVS Admin                                                         | U0 Inf<br>U1 Net                                                  | to Center<br>SView Inst. Facl.                 |
| F1=HELP<br>F7=UP                                                                                                    | F2=SPLIT<br>F8=DOWN                                                                             | F3=END<br>F9=SWAP                                                                                                    | F4=RETURN<br>F10=LEFT                                                                                 | F5=RFIND<br>F11=RIGHT                                             | F6=RCHANGE                                     |
| <br>SO命令处理                                                                                                    | 器面板随即:                                                                                          | <br>显示。                                                                                                    |                                                                                                    |                                                                   |                                                |
| ENTER TSO COL                                                                                                    | <br><br>MMAND, CLIST                                                                            | TSO COMMAND                                                                                                    | PROCESSOR<br>C BELOW:                                                                                 |                                                                   |                                                |
|                                                                                                    |                                                                                                 |                                                                                                    |                                                                                                    |                                                                   |                                                |
| ===> <b>netstat</b>                                                                                                    | devlinks                                                                                        |                                                                                                    |                                                                                                    |                                                                   |                                                |
| ===> <b>netstat</b><br>F1=HELP<br>F7=UP                                                                                                    | <b>devlinks</b><br>F2=SPLIT<br>F8=DOWN                                                          | F3=END<br>F9=SWAP                                                                                                    | F4=RETURN<br>F10=LEFT                                                                                 | F5=RFIND<br>F11=RIGHT                                             | F6=RCHANGE<br>F12=RETRIEVE                     |
| ===> netstat<br>F1=HELP<br>F7=UP<br>在"===>"提示<br>。当显示屏中<br>ENTER TSO COI<br>===> netstat<br>MVS TCP/IP No                                                     | devlinks<br>F2=SPLIT<br>F8=DOWN<br>符后发出命<br>出现"***"时<br>MAND, CLIST<br>devlinks<br>etstat V2R2. | F3=END<br>F9=SWAP<br><b>令netstat devl</b><br>, 按 <b>Return。</b><br>TSO COMMAND<br>, OR REXX EXEC<br>1                                       | F4=RETURN<br>F10=LEFT<br>inks,然后按F<br>注意: "***"等<br>                                                  | F5=RFIND<br>F11=RIGHT<br>Return。系统<br>同于" — 更多                    | F6=RCHANGE<br>F12=RETRIEVE<br>在屏幕上显示<br>了。     |
| ===> netstat<br>F1=HELP<br>F7=UP<br>在"===>"提示<br>。当显示屏中<br>ENTER TSO COI<br>===> netstat<br>MVS TCP/IP No<br>Device CIP1<br>Queue size: C<br>Link CHIP        | devlinks<br>F2=SPLIT<br>F8=DOWN<br>符后发出命<br>出现"***"时<br>MAND, CLIST<br>devlinks<br>etstat V2R2. | F3=END<br>F9=SWAP<br><b>令netstat devl</b><br>, 按Return。<br>TSO COMMAND<br>, OR REXX EXE<br>1<br>1<br>Type: CLAW<br>Address: 058<br>Type: IP | F4=RETURN<br>F10=LEFT<br>inks,然后按F<br>注意: "***"等<br>PROCESSOR<br>C BELOW:<br>Status:<br>0<br>Net numb | F5=RFIND<br>F11=RIGHT<br>Return。系统<br>同于" — 更多<br>Ready<br>per: 1 | F6=RCHANGE<br>F12=RETRIEVE<br>在屏幕上显示<br>了。     |
| ===> netstat<br>F1=HELP<br>F7=UP<br>在"===>"提示<br>。 当显示屏中<br>ENTER TSO COI<br>===> netstat<br>MVS TCP/IP No<br>Device CIP1<br>Queue size:<br>Link CHIP:<br>*** | devlinks<br>F2=SPLIT<br>F8=DOWN<br>符后发出命<br>出现"***"时<br>MAND, CLIST<br>devlinks<br>etstat V2R2. | F3=END<br>F9=SWAP<br><b>令netstat devl</b><br>, 按Return。 2<br>TSO COMMAND<br>, OR REXX EXE<br>1<br>Type: CLAW<br>Address: 058<br>Type: IP    | F4=RETURN<br>F10=LEFT<br>inks,然后按F<br>注意: "***"等<br>PROCESSOR<br>C BELOW:<br>Status:<br>0<br>Net numb | F5=RFIND<br>F11=RIGHT<br>Return。系统<br>同于" — 更多<br>Ready<br>per: 1 | F6=RCHANGE<br>F12=RETRIEVE<br>在存幕上显示<br>3 — "。 |

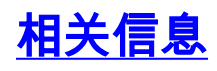

• <u>技术支持</u>

- <u>产品支持</u> <u>技术支持 Cisco Systems</u>